## **PROCEDURE : NOUVELLE INSCRIPTION SUR LISTE D'ATTENTE**

Vous souhaitez vous inscrire pour la première fois sur la liste d'attente ? Suivez la procédure ci-dessous. Connectez au site du port : <u>www.port-armor.com</u>

Vous pouvez vous enregistrer depuis l'écran d'accueil

| Saint-Quay                                                                                                    |                 |
|----------------------------------------------------------------------------------------------------|-----------------|
| Notre port est ouvert 24/24 quelle que soit la marée. C'est un aventage formidable pour vous<br>débarnasser des contraintes d'honaires et des calculs de hauteurs d'eau i<br>Notre manna vous offre tout ce que vous pouvez attendre d'un port de plaisance réputé.<br>Saint-Que yout d'Armor est tuitulaie du Paullon Bleu, appartient au réseu. TransEurope<br>Marinas et Passeport Escales, est certifié par le labal Gold Anchor délivré par « The Yacht<br>Hanbour Association » et est référencé e. ADAC Stützpunkt », partenaire unique et privilégié auprès<br>de la clientée allemande. | Réservez une    |
| Avec Saint-Quay Port d'Armor Smart Attitude ce sont <b>plein d'avantages exclusifs qui sont</b><br>réservés aux plaisanciers en escale par nos partenaires : restaurants, commerces, loisins,<br>tourisme<br>Faites confiance à toute l'équipe du port pour répondre à vos attentes et <b>faire de votre séjour un</b><br>moment inoubliable !                                                                                                    | place à l'année |
| EN SAVOIR PLUS                                                                                                    |                 |

Veillez à remplir tous les champs de tous les menus, certains notifiés par une étoile \* sont obligatoires. **1- VOS INFORMATIONS** 

| SAINT-QUAY<br>PORT D'ARMOR | ACCUEIL | LE PORT              | DÉCOUVREZ ET SAVOUREZ         | INFOS PRATIQUES | ACTUALITÉS           | CONTACT           |   | • * | DÉMARCHES EN LIGNE |
|----------------------------|---------|----------------------|-------------------------------|-----------------|----------------------|-------------------|---|-----|--------------------|
|                            |         |                      |                               | INSCRII         | PTION                |                   |   |     |                    |
|                            |         | 1 - VOS I            | NFORMATIONS                   |                 |                      |                   | • |     |                    |
|                            |         | Prénom *             |                               | Nom *           |                      | Date de naissance |   |     | 4                  |
|                            |         | Adresse              | Veuillez renseigner ce champ. |                 | Complément d'adresse |                   |   |     |                    |
|                            |         | Code Pos<br>Téléphon | e mobile *                    |                 | Pays '               |                   |   |     |                    |
|                            |         |                      |                               |                 | portarmor            |                   |   |     |                    |
|                            |         | 2 - VOTR<br>3 - VOTR | E COMPTE<br>E BATEAU          |                 |                      |                   | • |     |                    |
|                            |         |                      | S'INSCRIRE                    |                 |                      |                   |   |     |                    |
|                            |         |                      |                               |                 |                      |                   |   |     |                    |
|                            |         |                      |                               |                 |                      |                   |   |     |                    |

**2- VOTRE COMPTE** : soyez vigilant à l'exactitude de votre adresse email car les relances pour le maintien sur liste d'attente sont envoyées sur la boîte mail d'inscription qui est aussi votre identifiant.

| SAINT-QUAY<br>PORT D'ARMOR | ACCUEIL | LE PORT                           | DÉCOUVREZ ET SAVOUREZ                                                                         | INFOS PRATIQUES           | ACTUALITÉS                                    | CONTACT |    | • | × | DÉMARCHES EN LICNE |
|----------------------------|---------|-----------------------------------|-----------------------------------------------------------------------------------------------|---------------------------|-----------------------------------------------|---------|----|---|---|--------------------|
|                            |         |                                   |                                                                                               | INSCRI                    | PTION                                         |         |    |   |   |                    |
|                            |         |                                   |                                                                                               |                           |                                               |         |    |   |   | F                  |
|                            |         | 1 - VOS I                         | NFORMATIONS                                                                                   |                           |                                               |         | ». |   |   |                    |
|                            |         | 2 - VOTR                          | Е СОМРТЕ                                                                                      |                           |                                               |         | τ. |   |   |                    |
|                            |         | Email *                           | or@gmail.com                                                                                  |                           | Confirmation de l'email * portarmor@gmail.com |         |    |   |   |                    |
|                            |         | Mot de pa<br>Le mot d<br>1 minuso | asse *<br>le passe doit contenir au minimum 8 cara<br>cule, 1 chiffre et 1 caractère spécial. | actères dont 1 majuscule, | Confirmation du mot de pa                     | sse *   |    |   |   |                    |
|                            |         | 3 - VOTR                          | E BATEAU                                                                                      |                           |                                               |         | ۰. |   |   |                    |
|                            |         |                                   | S'INSCRIRE                                                                                    |                           |                                               |         |    |   |   |                    |
|                            |         |                                   |                                                                                               |                           |                                               |         |    |   |   |                    |
|                            |         | Pas                               | Seport transeuror                                                                             | pe <mark>**</mark>        | 5                                             |         |    |   |   |                    |

## **3- VOTRE BATEAU**

| 2 - VOTRE COMPTE                                                                                                    |                                                 |                                                                                 | •                                                        |   |
|----------------------------------------------------------------------------------------------------|-------------------------------------------------|---------------------------------------------------------------------------------|----------------------------------------------------------|---|
| Catégorie du bateau *         Lx1:<6mx<2.40m         Longueur hors-tout *         5.80       m         Sentemez vous un poste d'amarage *         © Dis que costible       ) © Pas ant le         J'a pris connaissance des modalités de l         Line les modalités de la liste d'attente         © Le stassance         © Le stassance         Veuillez confirmer que vous n'éten es eur         veuillez confirmer que vous n'éten es eur         S'INSCRIRE | Ètes vous déjà propriétaire de ce<br>bateau ? * | Où se trouve votre bateau aujourd'hui<br>?*<br>port es leu<br>Tirant d'eau<br>m | Type de bateau *  Moteur O Voller  Modèle *  antares 580 |   |
| Passeport tran<br>escales                                                                                                    | <mark>europe:</mark><br>Gold /<br>⊐ & &         |                                                                                 | Störpunkt<br>der<br>ADAC Sportschillflahrt               | ^ |

3

Ouvrez votre boîte personnelle de réception d'emails. Cliquez sur l'email « inscription sur la liste d'attente »

| = 🔰 Gmail                     | Q, Rechercher dans les messages | 辛 ⑦                                                                                                    | ≋ ≋      | P |
|-------------------------------|---------------------------------|----------------------------------------------------------------------------------------------------|----------|---|
| - Nouveau message             | □· c :                          |                                                                                                    |          |   |
|                               | 🔲 🛧 Ď Google Alerts             | Alerte Google : "PORT D'ARMOR" - "PORT D'ARMOR" Mises à jour quotidiennes - 28 septembre 2021 ACTUALITÉS La régat                        | 28 sept. |   |
| Boîte de récepti 2067         | 🔲 🚖 Ď The Google team           | Port, passez à l'étape suivante sur votre Windows en confirmant les paramètres de votre compte Google - Bonjour PORT,                    | 24 sept. |   |
| ★ Messages suivis             | 🔲 🕁 ⊅ Google                    | Alerte de sécurité Connexion sur un nouvel appareil posteamarrage@gmail.com Un utilisateur vient de se connecter à vo                    | 24 sept. |   |
| <ul> <li>Important</li> </ul> | 🔲 🚖 Ď Saint-Quay Port d'A.      | Inscription à la liste d'attente - Inscription à la liste d'attente du port Inscription à la liste d'attente Votre inscription à la list | 24 sept. |   |

Cet email confirme votre inscription et vous permet d'accéder à nouveau à votre **espace client** en cliquant ici.

|                                                   | [Saint-Quay Port d'Ai    | rmor] Réponse automatique Arrêter maintenant Paramètres du message d'absence     |                  |  |  |  |  |  |  |  |
|---------------------------------------------------|--------------------------|----------------------------------------------------------------------------------|------------------|--|--|--|--|--|--|--|
| = 🚩 Gmail                                         |                          |                                                                                  |                  |  |  |  |  |  |  |  |
| Nouveau message                                   | ← ◘ 0 章   ☎ 0 ⊄,   ◘ ■ : | /                                                                                | 7 sur 2153 < 🔪 📷 |  |  |  |  |  |  |  |
| Boîte de rêcepti 2064                             |                          | Inscription à la liste d'attente                                                 |                  |  |  |  |  |  |  |  |
| ★ Messages suivis                                 |                          |                                                                                  | ø                |  |  |  |  |  |  |  |
| En attente     Important                          |                          | ≥िइ                                                                              |                  |  |  |  |  |  |  |  |
| <ul> <li>Messages envoyés</li> </ul>              |                          |                                                                                  |                  |  |  |  |  |  |  |  |
| Brouillons 2                                      |                          | A ( )                                                                            | 1                |  |  |  |  |  |  |  |
| <ul> <li>Categories</li> <li>Plus</li> </ul>      |                          | Votre inscription à la liste d'attente à bien été prise en compte.               |                  |  |  |  |  |  |  |  |
| Meet                                              |                          | le renouvellement s'effectuera annuellement sur la période<br>novembre/décembre. |                  |  |  |  |  |  |  |  |
| Nouvelle réunion                                  |                          | Un rappel vous sera envoyé par email lors<br>de l'ouverture des renouvellements. |                  |  |  |  |  |  |  |  |
| Rejoindre une reunion                             |                          | Merci et à bientôt I                                                             |                  |  |  |  |  |  |  |  |
| Hangouts P PORT - +                               |                          | La Gapitaliterie                                                                 |                  |  |  |  |  |  |  |  |
|                                                   |                          |                                                                                  |                  |  |  |  |  |  |  |  |
|                                                   |                          | Your registration to the waiting list has been taken into account.               |                  |  |  |  |  |  |  |  |
|                                                   |                          | The renewal will take place annually over the November / December period .       |                  |  |  |  |  |  |  |  |
|                                                   |                          | A reminder will be sent to you by email<br>when renewals are opened.             |                  |  |  |  |  |  |  |  |
| Aucun contact de Hangouts<br>Rechercher quelqu'un |                          | Thadk you and see you seen I<br>The Harbor Master's Office                       |                  |  |  |  |  |  |  |  |
|                                                   |                          |                                                                                  |                  |  |  |  |  |  |  |  |
|                                                   |                          | ACCÈDER À MON ESPACE                                                             |                  |  |  |  |  |  |  |  |
| ¥Ψ                                                |                          |                                                                                  |                  |  |  |  |  |  |  |  |

Notez que vous pouvez également vous inscrire depuis l'écran d'accueil – Démarches en ligne

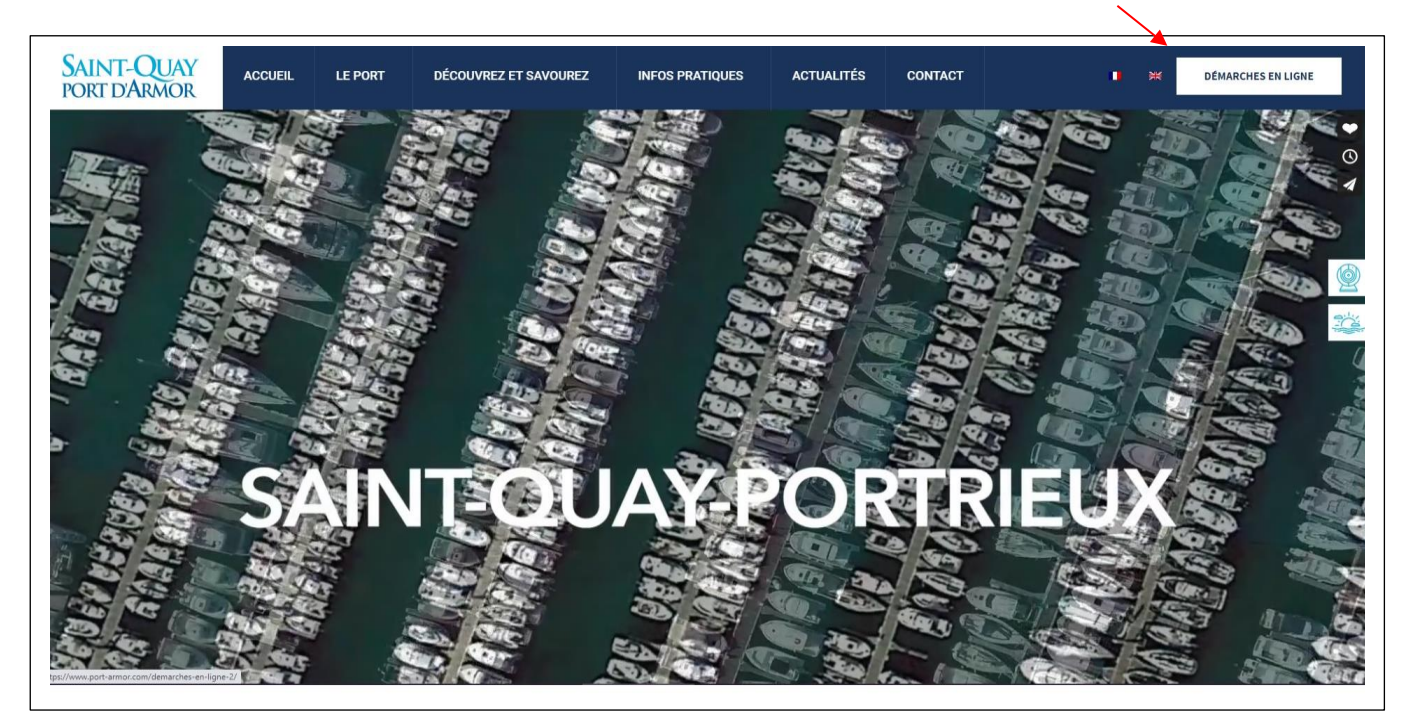

| SAINT-QUAY<br>PORT D'ARMOR                    | ACCUEIL       | LE PORT                    | DÉCOUVREZ ET SAVOUREZ                                                                      | INFOS PRATIQUES                                                                  | ACTUALITÉS          | CONTACT              |                                             | • * | DÉMARCHES EN LIGNE |
|-----------------------------------------------|---------------|----------------------------|--------------------------------------------------------------------------------------------|----------------------------------------------------------------------------------|---------------------|----------------------|---------------------------------------------|-----|--------------------|
|                                               |               |                            | D                                                                                          | ÉMARCHES                                                                         | EN LIG              | NE                   |                                             |     |                    |
|                                               | Рауе          | C r une factur<br>en ligne | e Liste d<br>= S'inscrire sur<br>- Renouvelter so<br>- Modifier se in<br>- Consulter la li | l'attente<br>la liste d'attente<br>minscription<br>nformations<br>iste d'attente | Remplir les<br>en l | formulaires<br>ligne | Télécharger<br>des documents                |     |                    |
|                                               |               | Pass                       | cales                                                                                      | Dex**<br>Gold AN<br>⊂ & & &                                                      | CHOR<br>₩₩Ξ         |                      | Silitzpunkt<br>der<br>ADAC Sportschifffahrt |     |                    |
| https://www.port-armor.com/espace-client/insc | ription/ SAIN | IT-OUAV                    | / LE PORT                                                                                  | DÉCOUVREZ ET SA                                                                  | VOUREZ              | INFOS PRATIQUES      | DÉMARCHES EN LIGNE                          |     |                    |

## Ou par le bandeau du bas d'écran

| Passe<br>esca              | port transeurope                                                                                                    | GOLD ANCHOR                                                                                                    |                                                                   | Sistepunkt<br>der<br>ADAC Sportschillfährt                                                                                                    | <u>@</u> |
|----------------------------|----------------------------------------------------------------------------------------------------|----------------------------------------------------------------------------------------------------|-------------------------------------------------------------------|----------------------------------------------------------------------------------------------------|----------|
| SAINT-QUAY<br>PORT D'ARMOR | LE PORT<br>Équipements<br>Smart attitude<br>Notre équipage<br>Environnement<br>Tarifs<br>Professionnels du nautisme<br>L'histoire du port<br>Galerie photos | DÉCOUVREZ ET SAVOUREZ<br>La ville et ses environs<br>Vivre la mer<br>Escale gourmande<br>Loisirs, commerces, services | INFOS PRATIQUES<br>Accès<br>Météo et Marées<br>Urgences<br>Agenda | DÉMARCHES EN LIGNE<br>PAYER UNE FACTURE EN LIGNE<br>TÉLÉCHARGER DES DOCUMENTS<br>REMPUR LES FORMULARES EN LIGNE<br>LISTE D'ATTENTE:<br>S'inscrite sur la liste d'attente<br>Renouveler son inscription<br>Modifier ses informations<br>Consulter la liste d'attente | *        |